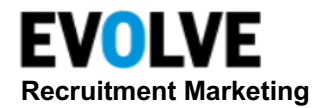

# **Text-to-Apply Activation Guide**

# What is Text-to-Apply?

Text-to-Apply (TTA) is a feature that can enable candidates to submit basic applications via text message to any requisition or Join Talent Network within a given company.

This functionality is an expansion to the Keyword Bot tool and Intelligent Messaging integration.

## **Use Cases**

- Allow candidates to submit data via text
- The following information can be captured from the candidate:
  - Required first name, last name, email address
  - Required mobile phone (the one in communication with Intelligent Messaging)
  - Optional location fields configure city, state, country, or postal code
  - Optional static screening questions
  - Options consent for email or text

# Apply for Job Set Up (CRM)

The following steps will guide you on setting up a working Text-to-Apply Keyword Bot for the Apply for Job use case.

## Apply for Job Intelligent Messaging Settings

The following needs to be setup in Intelligent Messaging in order to support the Apply for Job Keyword Bot.

#### **Keyword Bot**

- Select **Submit Text To Apply** on the *Select Action* drop-down
- Required to use Job Requisition ID field
- Required to use Workflow ID field
- Do Not use Career Site ID field

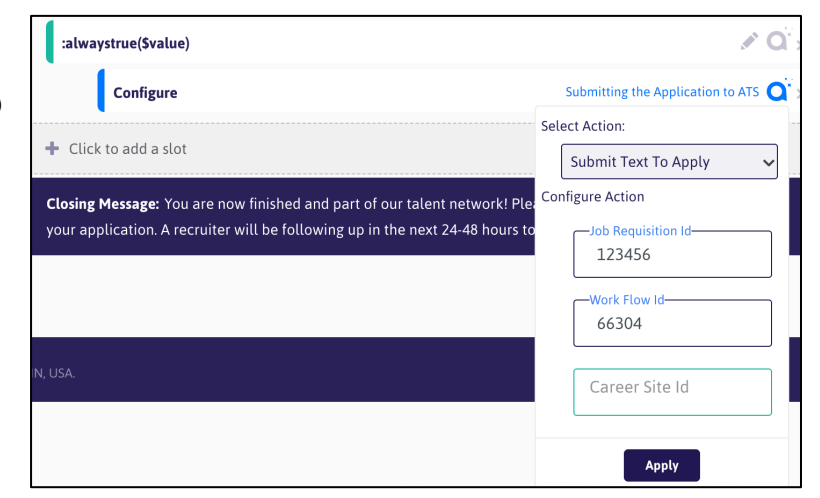

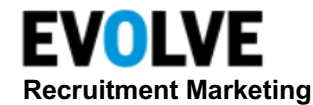

### Apply Workflow Settings for Apply for Job

The following needs to be setup with Apply Workflow in order to support the Apply for Job Keyword Bot.

- Apply Workflow MUST have **Output to ATS** enabled
- Apply Workflow MUST have Apply Social Media enabled
- Apply Workflow should NOT have Privacy or Welcome Page enabled (these will not work with Text-to-Apply
- Apply Workflow should NOT have steps after Apply Social Media. You can have question steps with required questions, but they must be configured in the Keyword Bot.
- Recommended to use Standard Workflow (i.e. single language), not Language Workflow

|              | LANGUAGE WORKFLOWS STANDARD WORKFLOWS                                                                                                    |                                                                                                  |                                                                               |                                  |  |  |  |
|--------------|----------------------------------------------------------------------------------------------------|--------------------------------------------------------------------------------------------------|-------------------------------------------------------------------------------|----------------------------------|--|--|--|
| Stai         | Standard Workflow: Text2Apply Job Application (DO NOT REMOVE)                                                                                                    |                                                                                                  |                                                                               |                                  |  |  |  |
| <b>(</b> ) E | 1 External Application: An external candidate applies for a job or joins a Talent Network that results in a Candidate application. This workflow type can be configured on an external/public site or by using a launcher URL. |                                                                                                  |                                                                               |                                  |  |  |  |
|              | Workflow (Global)                                                                                                    |                                                                                                  |                                                                               |                                  |  |  |  |
| Woi          | kflow Steps                                                                                                    |                                                                                                  |                                                                               |                                  |  |  |  |
| OFF          | Privacy Agreement                                                                                                    | First page shown to the Candidate, allowing them to opt into your ap                             | oplication process.                                                           |                                  |  |  |  |
| OFF          | Welcome Page                                                                                                    | Explains application process and captures basic data.                                            |                                                                               |                                  |  |  |  |
| ON           | Apply Social Media                                                                                                    | Configure allowable sources (resume, social media).                                              | Edit                                                                          |                                  |  |  |  |
| ON           | Application Review                                                                                                    | Configure what data you want to collect and ask the candidate to rev                             | view. 🖍 Edit                                                                  |                                  |  |  |  |
| OFF          | Candidate Questions 1                                                                                                    | Extra questions you want to collect from candidate.                                              |                                                                               |                                  |  |  |  |
| OFF          | Candidate Questions 2                                                                                                    | Extra questions you want to collect from candidate.                                              |                                                                               |                                  |  |  |  |
| OFF          | Candidate Questions 3                                                                                                    | Extra questions you want to collect from candidate.                                              |                                                                               |                                  |  |  |  |
| OFF          | Dynamic Questions                                                                                                    | Request candidate to answer job-related questions.                                               |                                                                               |                                  |  |  |  |
| OFF          | Additional Attachments Page                                                                                                    | Request additional document attachments from candidates.                                         |                                                                               |                                  |  |  |  |
| OFF          | Final Page                                                                                                    | Last page shown to applicant. Explain what is next, gather EEO data.                             |                                                                               |                                  |  |  |  |
| OFF          | Assessments                                                                                                    | Send the candidate to a 3rd party assessments using Verify                                       |                                                                               |                                  |  |  |  |
| Wor          | kflow Options                                                                                                    |                                                                                                  |                                                                               |                                  |  |  |  |
| OFF          | Build Extended Profile                                                                                                    | Build an extended Profile on the Candidate after the App                                         | lication is completed. Please note that this setting will only work for Taler | nt Networks.                     |  |  |  |
| ON           | Output to ATS                                                                                                    | Send the Candidates to the configured ATS after apply. The picked up by the Talemetry Connector. | his should be used for most apply for jobs workflows. NOTE: the results w     | vill be sent to a location to be |  |  |  |

## Apply Questions for Apply for Job

The following needs to be set up with Apply Questions for any questions the company wants to collect in Apply for Job.

- Each question should have the Language Aware toggle disabled
- Question ID is not case sensitive (this is a current issue where the Question ID must be all lower case will be resolved in the upcoming release)
- The Question ID must match an ATS Screen Question ID
- For Multiple Choice type, only Single Answer is supported
- For Multiple Choice question answers:

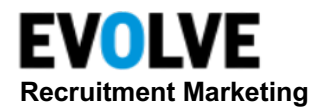

- ID and Content MUST be the same (this is a current limitation to be resolved in upcoming release)
- For the question to collect consent, use Multiple Choice/Single Answer Type and have answers being TRUE and FALSE

# Join Talent Network (CRM)

The following steps will guide you on setting up a working Text-to-Apply Keyword Bot for the Join Talent Network use case.

### **CSAdmin Configuration**

- Ensure that the Career Site ID is set up in CSAdmin
- All collected by the Keyword Bot and submitted to Text-to-Apply will be a member of that Career Site Talent Network
- NOTE: If you have already setup a Default Career Site, and this is the Talent Network you want to use, then you do not need to set up the Career Site ID in CSAdmin

The following fields are new specific to Text-to-Apply for a Evolve RM customer and are mandatory to be filled in.

#### Withing CS Admin $\rightarrow$ ATS Config:

1. RM **Company ID**, this is the numeric ID from RM (Services → Accounts, search for company)

| Accounts                     | Managed Features             | Account Manager | s Import Jobvi | ite Account  |                    |                       |
|------------------------------|------------------------------|-----------------|----------------|--------------|--------------------|-----------------------|
| Manag                        | ge Accounts                  |                 |                |              |                    | Add New Account       |
| Filter by                    | ·                            |                 |                |              |                    |                       |
| Keywords                     |                              |                 | Show Inactive  | Account type | Sort by            |                       |
| abc                          |                              |                 |                | All 🗸        | Name   Status   ID | Apply Filter          |
| Compony                      | lama                         |                 | Account ID     | Test         |                    |                       |
| Users                        | lame                         |                 |                | Test A       | Account            |                       |
| TTC ABC Co<br>Active, 99 Use | ompany (CP)<br><sup>rs</sup> |                 | 98             |              |                    | 🐊Login 🖉Edit 🗟 Delete |
|                              |                              |                 |                |              |                    | A                     |

 RM Access Key (for Text-to-Apply) and Access Secret (for Text-to-Apply) – You can get this value from Talemetry (ADMIN → Users, find API user → edit user and copy the API key and secret). A best practice is to use a different API user for Intelligent Messaging and the ATS integration to ensure no issues.

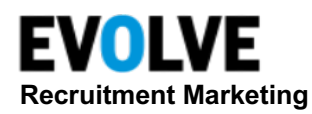

| API settings                                          |  |  |  |  |
|-------------------------------------------------------|--|--|--|--|
| ☑ Enable API access credentials                       |  |  |  |  |
| Access key (Create Trackings)                         |  |  |  |  |
| 4f95fc74225fbaebb798af468d387d76d8311834              |  |  |  |  |
| Access secret (Create Trackings)                      |  |  |  |  |
| e019c20031784896b7bbaabebbf5279b11006732903945115831  |  |  |  |  |
| Access key                                            |  |  |  |  |
| 59df6c175ca53ed8b4b509c5e576b264c5200f2c              |  |  |  |  |
| Access secret                                         |  |  |  |  |
| e0d9d58e8315408b846d44d38814502f6566214311942889450   |  |  |  |  |
| Regenerate credentials Regenerate compact credentials |  |  |  |  |

3. RM Career Site ID (optional): This is used for Join Talent Network. If Career Site ID is left blank, we will use the default Career Site from RM (Applications → Career Sites → click the specific Career Site → select the ID from the URL)

| $\epsilon \rightarrow \mathbf{C}$ $$ connect.talemetry.com/rites/165 |         |                                                                                                 |          |        |        |          |               |
|----------------------------------------------------------------------|---------|-------------------------------------------------------------------------------------------------|----------|--------|--------|----------|---------------|
| <b>EVOLVE</b><br>Recruitment Marketing                               | shboard | Jobs                                                                                            | Talent   | Career | Sites  | Campaign | Reports       |
| Career Sites                                                         |         | Overview                                                                                        | Features | Design | Layout | Content  | Media Library |
|                                                                      |         | Overvi                                                                                          | ew       |        |        |          |               |
| Career Sites                                                         |         | ABC Company Careers (Public) View site » View facebook page »<br>Your site is currently online. |          |        |        |          | ge »          |
| Thoma Managar                                                        |         |                                                                                                 |          |        |        |          |               |
| meme wanager                                                         |         | Manage Caree                                                                                    | r Sites  |        |        |          |               |

NOTE: If you are using the use case Register for Event or Apply for Job (that goes into CRM, not ATS), then there are some limitations and this should not be configured.

| Required Additional Config for ATS |                                                     |  |  |  |
|------------------------------------|-----------------------------------------------------|--|--|--|
| Talemetry User Id                  | 178                                                 |  |  |  |
| Talemetry Company ID               |                                                     |  |  |  |
|                                    | 38                                                  |  |  |  |
| Talemetry Access Key (For TTA)     | 72a92e9213d7c171d9453b7d944852216a93e8c3            |  |  |  |
| Talemetry Access Secret (For TTA)  | 1cb441393eee4de3938fa4d75afe5e1a3676628773231291618 |  |  |  |
| Talemetry Career Site Id           |                                                     |  |  |  |
|                                    | 165                                                 |  |  |  |

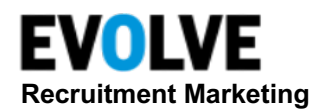

### **Keyword Bot**

- Submit Application to ATS Action = Submit Text-to-Apply
- Do not use Job Requisition ID field
- Required to use Workflow ID
- Required to use Career Site
  ID

| :alwaystrue(\$value)                                                                                                    | le Q ×                                       |
|----------------------------------------------------------------------------------------------------|----------------------------------------------|
| Configure                                                                                                    | Submitting the Application to ATS <b>Q</b> × |
| + Click to add a slot                                                                                                    | Select Action:                               |
| <b>Closing Message</b> : You are now finished and part of our talent network! Ple<br>your application. A recruiter will be following up in the next 24-48 hours to | Configure Action                             |
|                                                                                                    | 66304                                        |
| , IN, USA.                                                                                                    | Career Site Id-<br>4857                      |
|                                                                                                    | Apply                                        |

# Apply Workflow Settings for Join Talent Network

The following needs to be set up with Apply Workflow in order to support the Join Talent Network Keyword Bot.

- Apply Workflow MUST have Output to Talemetry enabled
- Apply Workflow MUST have Apply Social Media enabled
- Apply Workflow should NOT have Privacy or Welcome Page enabled (this will not work with Text-to-Apply)
- Apply Workflow should NOT have steps after Apply Social Media. You can have question steps with required questions but they must be configured in the Keyword Bot.
- Recommend using Standard Workflow (i.e. single language) not Language Workflow

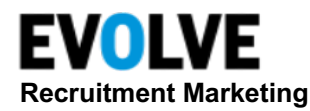

|     |                                                              | LANGUAGE WORKFLOWS                                                             | STANDARD WORKFLOWS                                                                                                    |              |  |  |
|-----|--------------------------------------------------------------|--------------------------------------------------------------------------------|----------------------------------------------------------------------------------------------------|--------------|--|--|
| Sta | Standard Workflow: text2apply Talent Network (DO NOT REMOVE) |                                                                                |                                                                                                    |              |  |  |
|     | External Application: An application. This workflow          | external candidate applies for a jo<br>/ type can be configured on an exte     | b or joins a Talent Network that results in a Candidate<br>rrnal/public site or by using a launcher URL.                |              |  |  |
|     | Workflow (Global)                                            |                                                                                |                                                                                                    | ~            |  |  |
| Wo  | rkflow Stens                                                 |                                                                                |                                                                                                    |              |  |  |
| OFF | Privacy Agreement                                            | First page shown to the Candidate, all                                         | owing them to opt into your application process.                                                                        |              |  |  |
| OFF | Welcome Page                                                 | Explains application process and captu                                         | ures basic data.                                                                                                    |              |  |  |
| ON  | Apply Social Media                                           | Configure allowable sources (resume,                                           | social media).                                                                                                    | 🖍 Edit       |  |  |
| OFF | Application Review                                           | Configure what data you want to colle                                          | ct and ask the candidate to review.                                                                                     |              |  |  |
| OFF | Candidate Questions 1                                        | Extra questions you want to collect fro                                        | om candidate.                                                                                                    |              |  |  |
| OFF | Candidate Questions 2                                        | Extra questions you want to collect fro                                        | om candidate.                                                                                                    |              |  |  |
| OFF | Candidate Questions 3                                        | Extra questions you want to collect fro                                        | om candidate.                                                                                                    |              |  |  |
| OFF | Dynamic Questions                                            | Request candidate to answer job-relat                                          | ed questions.                                                                                                    |              |  |  |
| OFF | Additional Attachments<br>Page                               | Request additional document attachm                                            | ents from candidates.                                                                                                   |              |  |  |
| OFF | Final Page                                                   | Last page shown to applicant. Explain                                          | what is next, gather EEO data.                                                                                          |              |  |  |
| OFF | Assessments                                                  | Send the candidate to a 3rd party asse                                         | essments using Verify                                                                                                   |              |  |  |
| Wo  | rkflow Options                                               |                                                                                |                                                                                                    |              |  |  |
| OFF | Build Extended Profile                                       | Build an extended Profile on the Cand work for Talent Networks.                | idate after the Application is completed. Please note that this setti                                                   | ng will only |  |  |
| OFF | Output to ATS                                                | Send the Candidates to the configured NOTE: the results will be sent to a loca | l ATS after apply. This should be used for most apply for jobs work<br>tion to be picked up by the Talemetry Connector. | flows.       |  |  |
|     | ATS Source Mapping                                           | None                                                                           |                                                                                                    |              |  |  |
| ON  | Output to Talemetry                                          | Send the candidate to Talemetry. This                                          | should be used for all Talent Network applications.                                                                     |              |  |  |

## **Apply Questions for Join Talent Network**

The following needs to be set up with Apply Questions for any questions the company wants to collect in the Join Talent Network Keyword Bot.

- Each question MUST have Language Aware disabled
- Question ID is case sensitive (this is a current issue where the Question ID must be all lower case will be resolved in the upcoming release)
- Each question MUST have Show on Candidate Profiles enabled
- For Multiple Choice type, only Single Answer is supported
- For Multiple Choice question answers:
  - ID and Content MUST be the same (this is a current limitation to be resolved in upcoming release)
- For the question to collect consent, use Multiple Choice/Single Answer Type and have answers being TRUE and FALSE

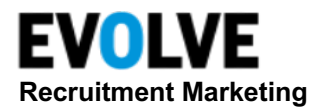

|                                                                                    | Prevent Sync Updates/Remov |
|------------------------------------------------------------------------------------|----------------------------|
| GIED Language Aware?<br>Question ID                                                |                            |
| consent-text                                                                       |                            |
| Question required                                                                  |                            |
| Do you consent to receiving text messages related to opportunities at ABC Company? |                            |
| Show on Candidate Profiles                                                         |                            |
| Type required                                                                      |                            |
| Multiple Choice / Single Answer                                                    | ~                          |
| Show Dropdown 🗸 Answer display type                                                |                            |
| Answers required                                                                   |                            |
| Id                                                                                 |                            |
| TRUE                                                                               |                            |
| Content required                                                                   |                            |
| TRUE                                                                               |                            |
| Ū.                                                                                 |                            |
| Id                                                                                 |                            |
| FALSE                                                                              |                            |
| Content required                                                                   |                            |
| FALSE                                                                              |                            |
| ۵                                                                                  |                            |
| ⊕ Add new Answer                                                                   |                            |
|                                                                                    | Save Cancel                |

### **Clone Template**

Navigate to Intelligent Messaging.

Click Bots  $\rightarrow$  View Dashboard (Keyword)  $\rightarrow$  New Keyword Bot, then select Create Bot from Template.

Select **Clone this Template** next to the *Template CRM* – *Text to Apply Bot (RM)* or *Template ATS* – *Text to Apply Bot (ATS with Intelligent Messaging).* 

| Keyword Bot Templates            |                     |  |  |  |
|----------------------------------|---------------------|--|--|--|
| Name                             |                     |  |  |  |
| Template - Categories Bot        | Clone This Template |  |  |  |
| Template - New Graduate Bot      | Clone This Template |  |  |  |
| Template - Locations Bot         | Clone This Template |  |  |  |
| Template - General Careers Bot   | Clone This Template |  |  |  |
| Template CRM - Text to Apply Bot | Clone This Template |  |  |  |
| Template ATS - Text to Apply Bot | Clone This Template |  |  |  |

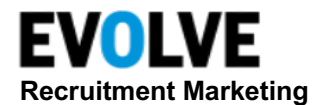

Click Go to Builder.

The slots/workflows have already been created (city, postal code, etc).

Highlight the last question (screening question) or a custom question can be set up.. They can respond and it will be mapped. It will show under the requisition.